# **3 EASY STEPS TO BECOME A MEMBER**

### **STEP 1**

#### HOW TO ADD THE WEB APP TO YOUR HOME SCREEN

- 1. USING YOUR PHONE GO TO OUR WEBSITE (WWW.HHSYC.ORG) CLICK THE APP LINK; AND FOLLOW THE INSTRUCTIONS AT THE BOTTOM
- 2. YOU CAN ALSO RECEIVE THE LINK VIA A TEXT MESSAGE
- 3. WHEN IT APPEARS, ANDROID PHONE USERS SHOULD ACCEPT "NOTIFICATIONS", IF YOU FORGET, START THE PROCESS OVER

NOTE: UNLIKE ANDROID USERS, iPHONE USERS MUST CHECK THE "UPDATE OR MAIL" TAB FOR "NOTICES"

## **STEP 2**

TO BETTER NETWORK WITH THE TEAM JOIN OUR APP COMMUNITY USING YOUR EMAIL, FACEBOOK OR TWITTER ACCOUNT

### **STEP 3**

FINALLY, AFTER COMPLETING STEPS 1 & 2 GO TO THE "APP MENU" & FIND "MEMBERSHIP REGISTRATION."

TO SUPPORT OUR "CALL TO ACTION" SELECT ANY OF OUR

6 LEVELS OF MEMBERSHIP

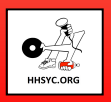

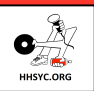